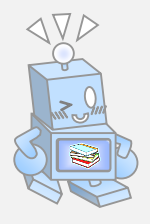

# MyLibraryの使い方

## MyLibrary でできること

今借りている本の確認(返却期限日など) 過去に借りていた本の履歴 貸出延長 予約・予約状況の確認・予約解除 図書館からのお知らせの受信設定 図書館からのお知らせの確認・個人カレンダーの表示 Myブックシェルフの登録

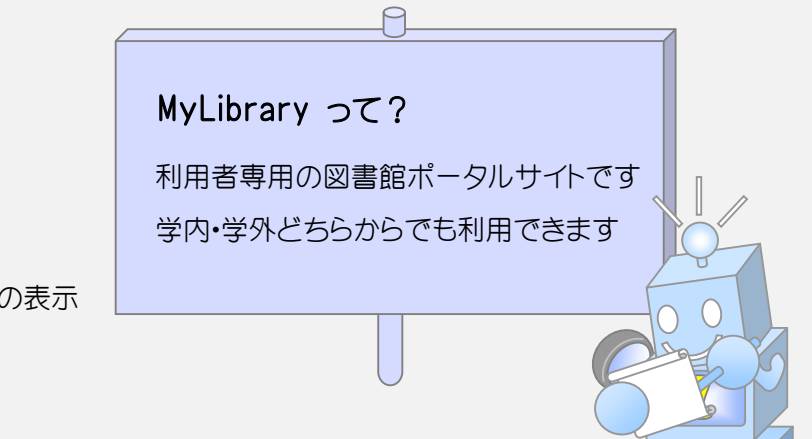

## MyLibrary の入り方

MyLibrary にログインするには、OPACからと、図書館ウェブページトップ画面からの2通りあります

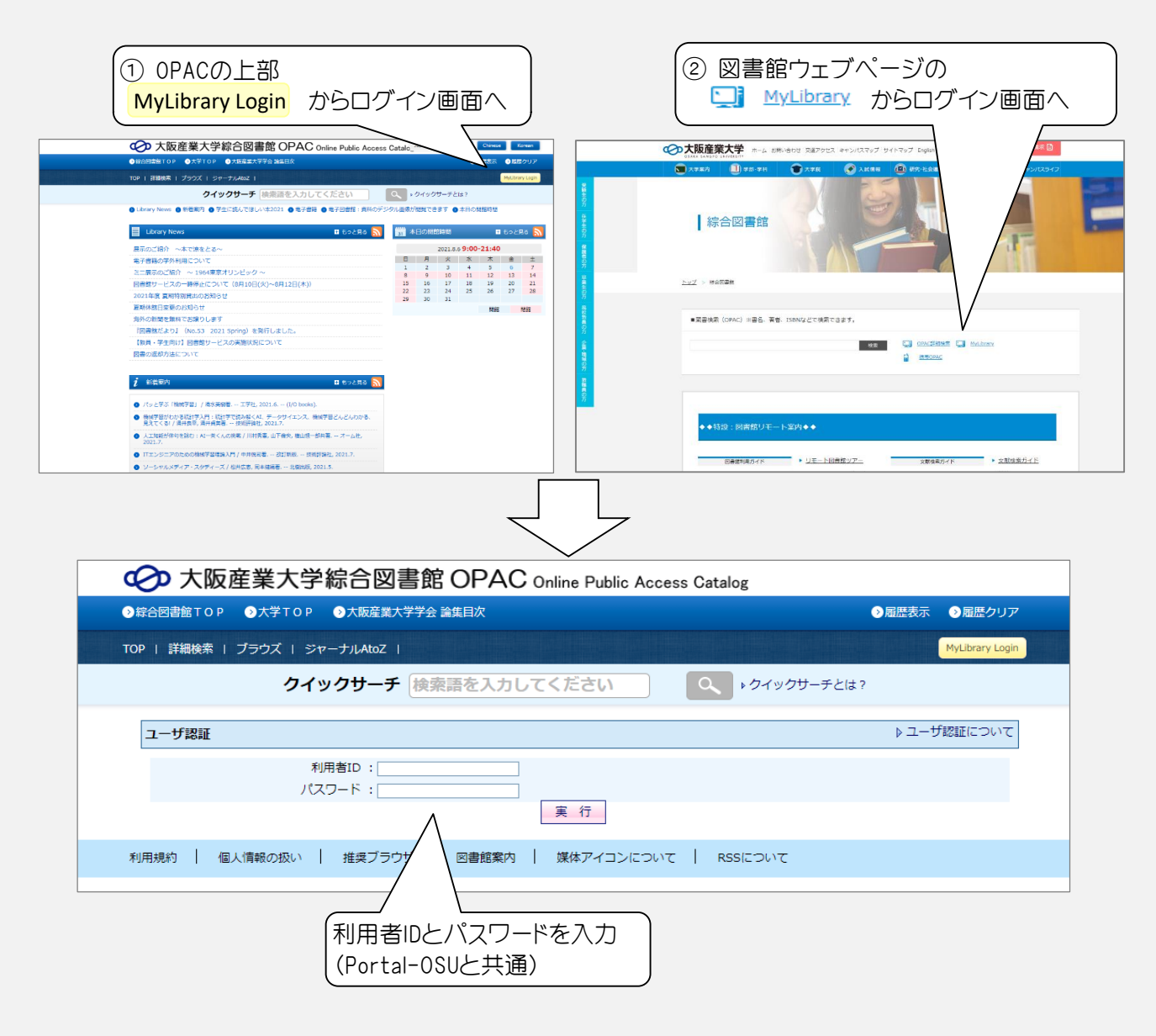

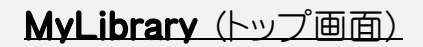

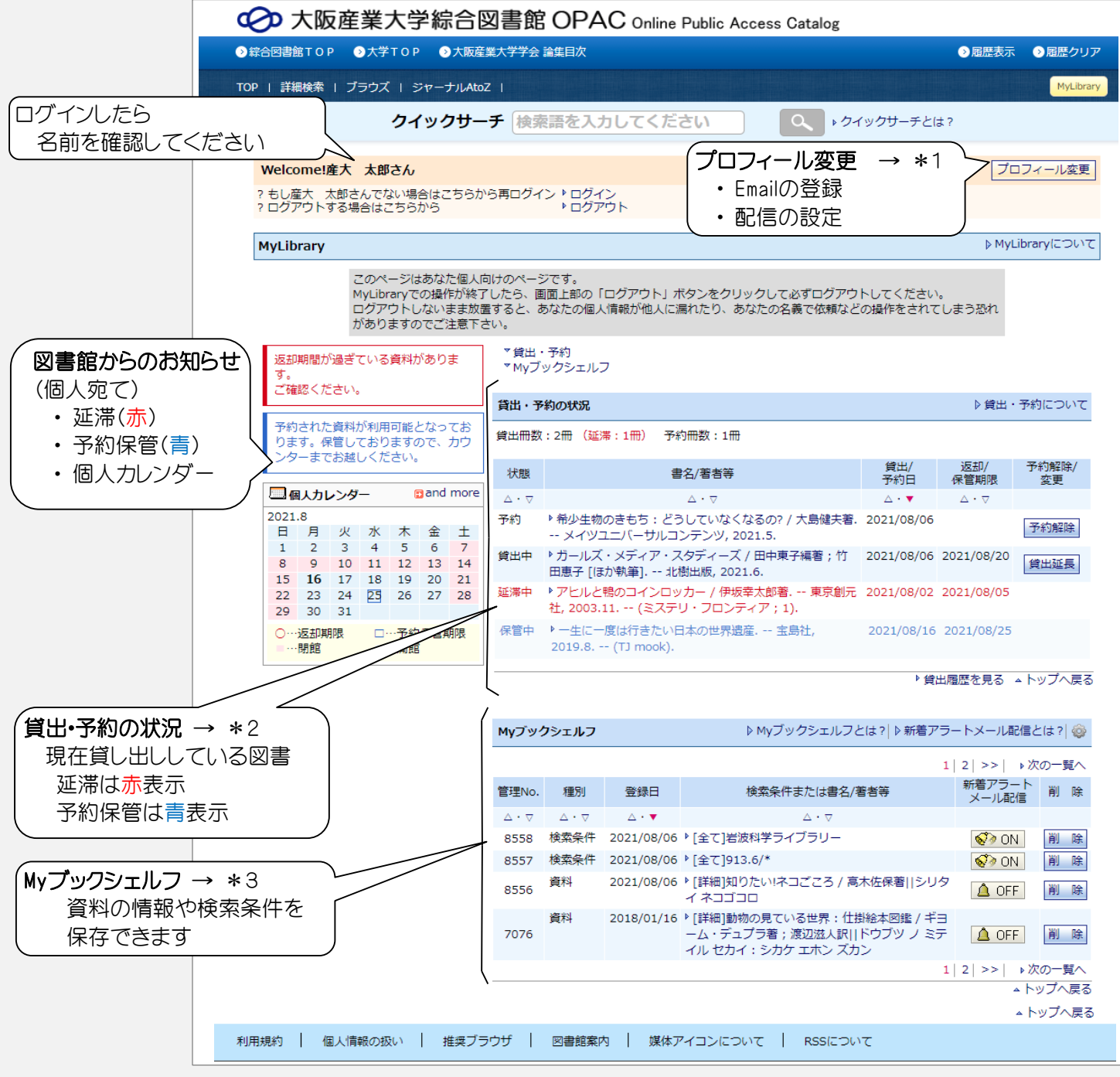

※ 館内のOPAC端末でMyLibraryを利用した際、終了時にはログアウトもしくは、ブラウザを閉じてください

\*1 プロフィール変更(お知らせ取得の設定)

プロフィール変更画面で、Emailアドレスを登録することにより、お知らせを自動的に受け取ることができます

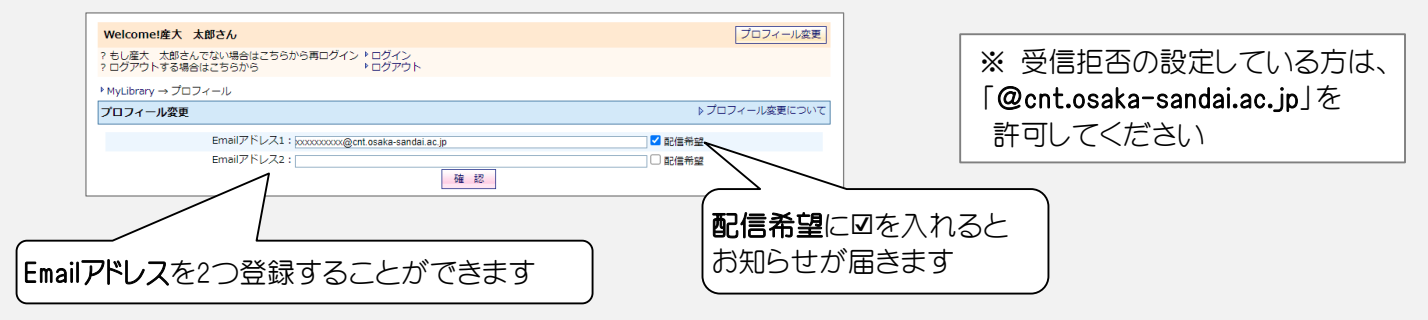

## \*2 貸出・予約の状況

現在貸出中の資料、予約している資料、予約保管中の資料の一覧が表示されます 延滞している資料は赤字、予約保管中の資料は青字で表示されます 過去に借りた資料の一覧を見ることができます

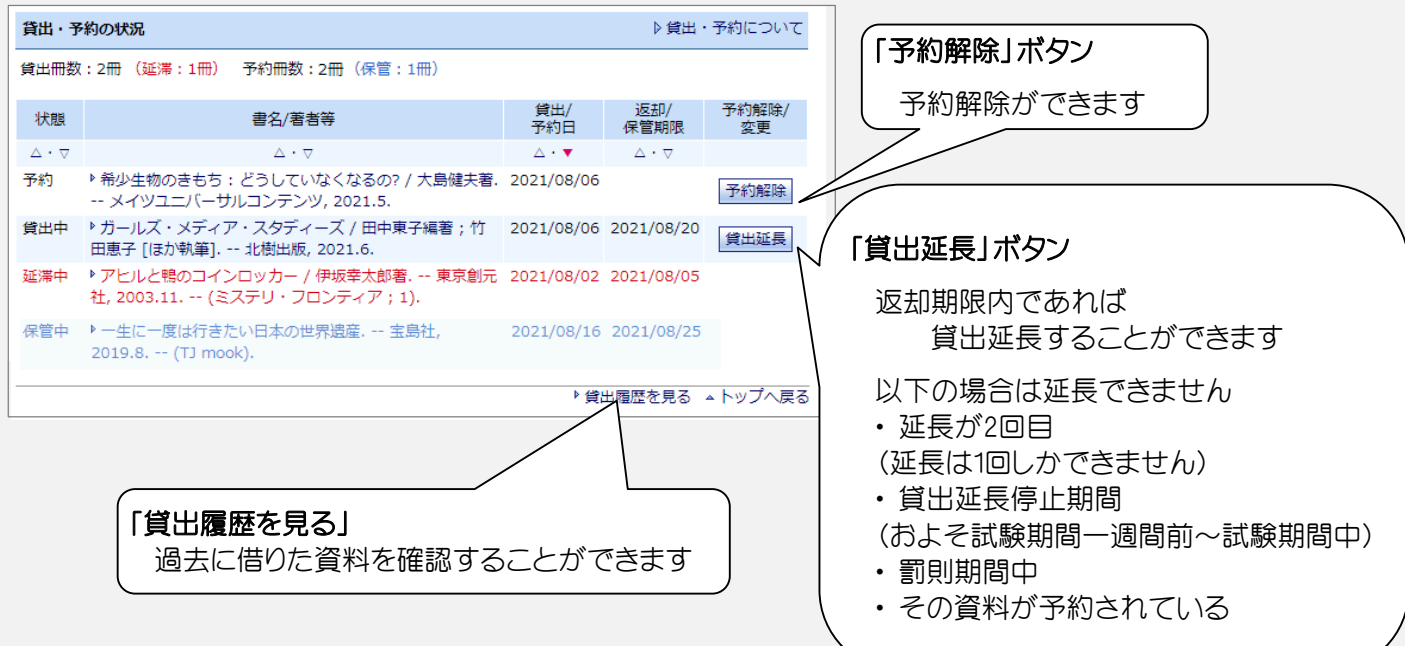

## 《予約の方法》

予約するには、「図書情報詳細画面」からと、「検索結果一覧画面」からと2通りの方法があります いずれも 📷 ボタン(予約・請求)をクリックし、画面に従って予約をしてください

### 図書情報詳細画面から予約する

#### 検索結果一覧画面から予約する

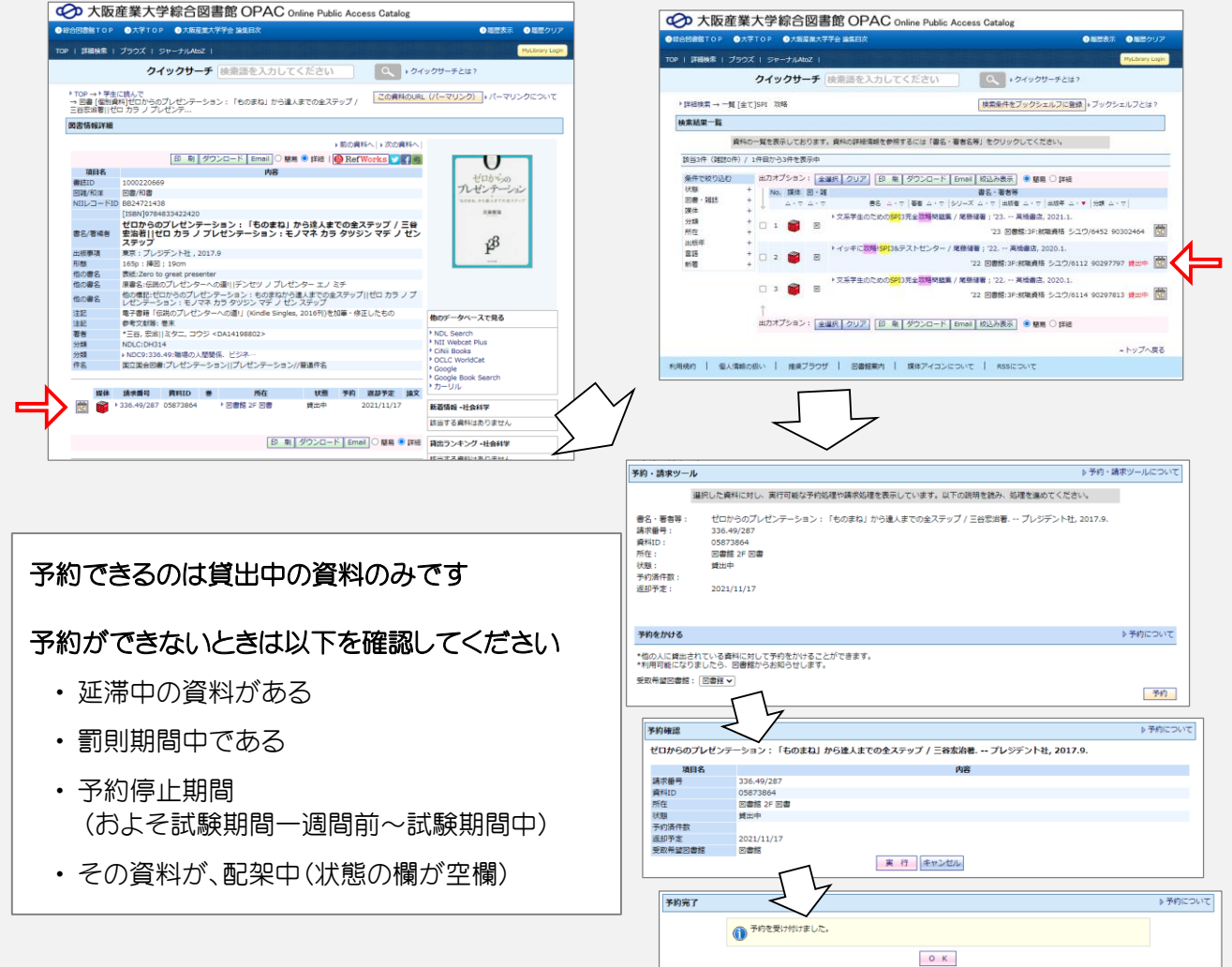

## <u>\*3 Myブックシェルフ 新着アラートメール</u>

検索した条件を保存することができます Myブックシェルフに登録しておけば、複雑な条件を何度も入力する必要がありません さらに、新着アラートメール配信機能をONにすると、その条件に合う新着資料が配架されたときに お知らせメールを受け取ることができます

| Myブッ                                  | クシェルフ                                   |                                | ▶ Myブックシェルフとは ?   ▶ 新着アラ                                                      | ートメール配信         | とは?  🍪          |                         |   |
|---------------------------------------|-----------------------------------------|--------------------------------|-------------------------------------------------------------------------------|-----------------|-----------------|-------------------------|---|
|                                       |                                         |                                | 1                                                                             | 2 >>  ▶⟩        | 欠の一覧へ           |                         | _ |
| 管理No.                                 | 種別                                      | 登録日                            | 検索条件または書名/著者等                                                                 | 新着アラート<br>メール配信 | 削除              |                         |   |
| $\vartriangle \cdot \bigtriangledown$ | $\bigtriangleup \cdot \bigtriangledown$ | $\triangle \cdot \blacksquare$ | $\triangle \cdot \nabla$                                                      |                 |                 | 「検索条件または書名/著者等 欄の書字部分を  |   |
| 8558                                  | 検索条件                                    | 2021/08/06                     | ▶ [全て]岩波科学ライブラリー                                                              | 🐼 ON            | 削除              |                         |   |
| 8557                                  | 検索条件                                    | 2021/08/06                     | ▶[全て]913.6/*                                                                  | N 📎             | 削除              | クリックすると、検索結果一覧、または、図書情報 |   |
| 8556                                  | 資料                                      | 2021/08/06                     | ▶ [詳細]知りたい!ネコごころ / 高木佐保香口>                                                    |                 |                 | - 詳細画面が表示されます           |   |
| 7076                                  | 資料                                      | 2018/01/16                     | ▶[詳細]動物の見ている世界:仕掛絵本図鑑 / ギヨ<br>ーム・デュプラ著;渡辺滋人訳  ドウブツ ノ ミテ<br>イル セカイ:シカケ エホン ズカン | ▲ OFF           | 削除              |                         | _ |
| 6782                                  | 検索条件                                    | 2017/07/06                     | ▶[全て]ヒエログリフ                                                                   | 🛕 OFF           | 削除              |                         |   |
| 6667                                  | 資料                                      | 2017/04/14                     | ▶ [詳細]一目置かれる大和言葉の言いまわし  イチ<br>モク オカレル ヤマト コトバ ノ イイマワシ                         | △ OFF           | 削除              |                         |   |
|                                       |                                         |                                | 1                                                                             | 2 >>  →)<br>▲ h | 欠の一覧へ<br>・ップへ戻る |                         |   |

## Myブックシェルフの登録

検索条件を登録 : OPACで検索し、検索結果一覧画面の「検索条件をブックシェルフに登録」ボタンをクリック

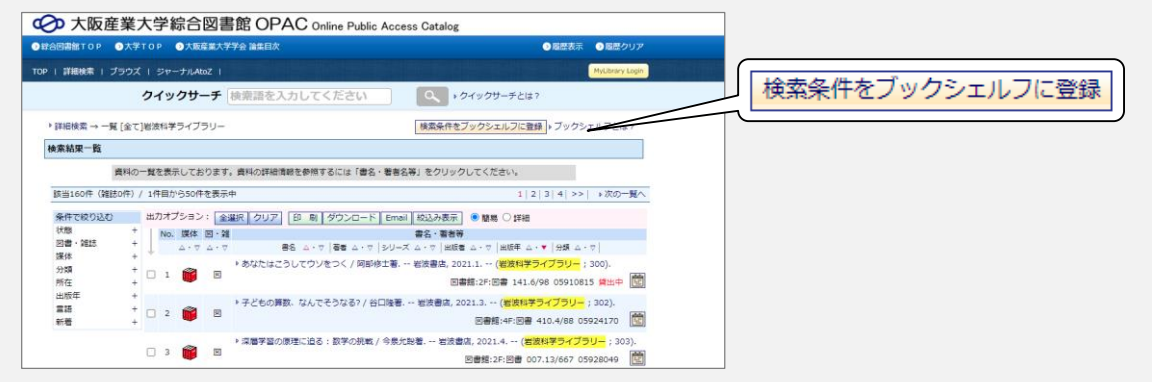

### 資料を登録 : OPACで検索し、「この資料をブックシェルフに登録」ボタンをクリック

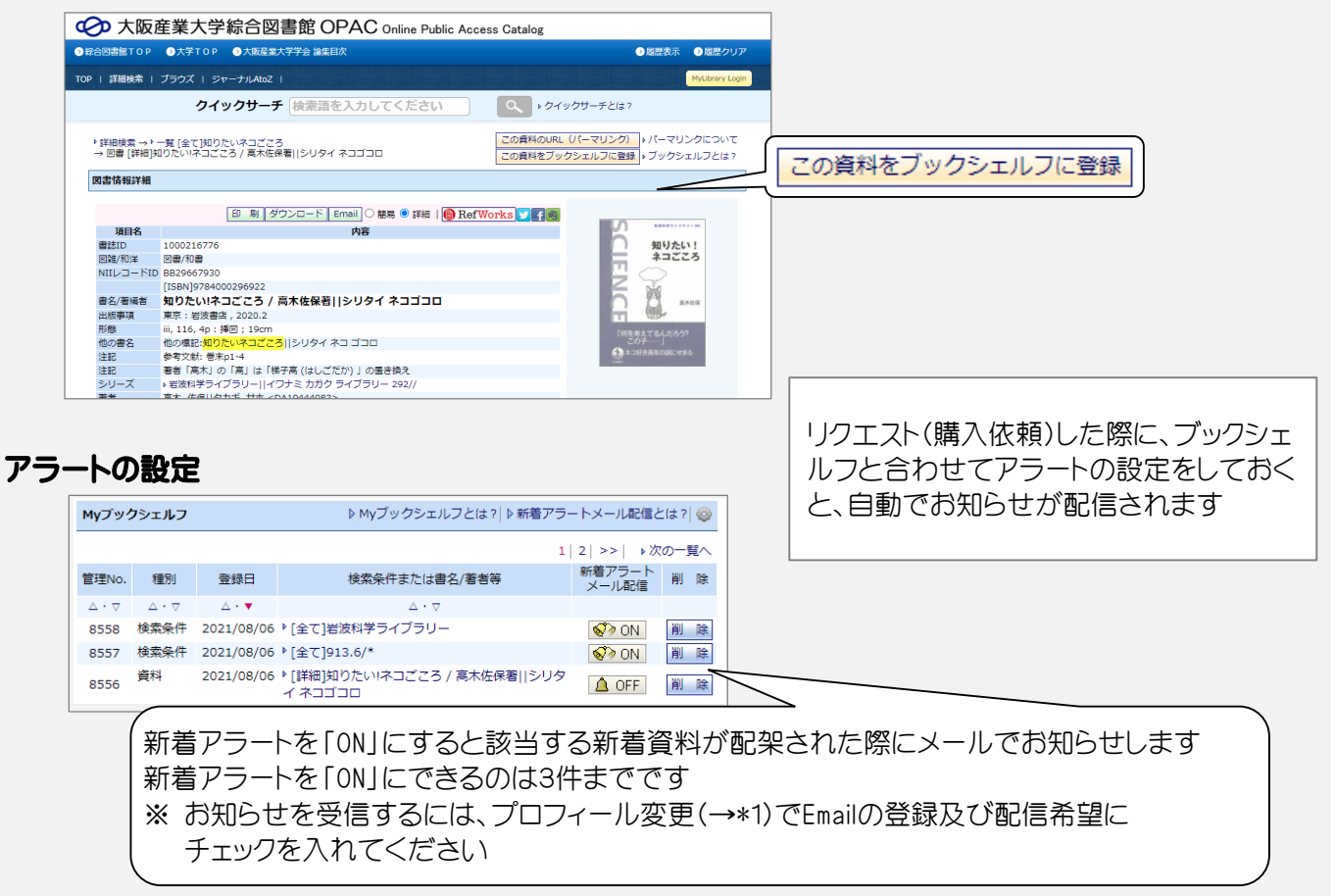